**FIMS Update Guide** 

#### GO FROM THIS:

MEDICAL CAMPUS

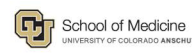

Search By Name Q

Ima Person, MD

Professor, Medicine-Cardiology

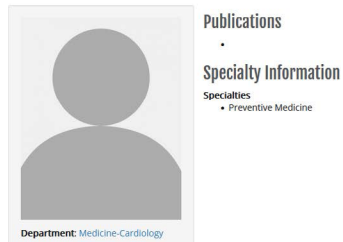

Ima Person, MD Cardiology . Schedule Appointment GENDER SPECIALTY Fem DEPARTMENT PRIMARY CLINIC PHONE r Cardiolog 720-848-00 Print Share Referring Provider Info

#### N Mod Hyatt Regency A"Google PRACTICE LOCATIONS UCHealth University of Colorado Hospital (UCH) 12605 E. 16th Ave Aurora, CO 80045 720-848-0000

LOCATIONS

#### PROVIDER EXPERTISE

Specialties Cardiology ( 2020 )

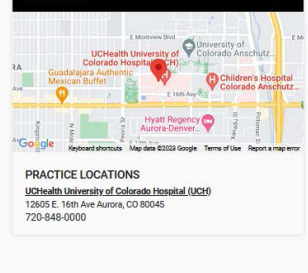

### TO THIS:

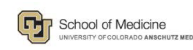

#### Search By Name Q

#### Jeff Leininger, DO

Associate Professor of Clinical Practice, Family Medicine

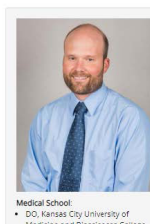

Practice Locations CU Medicine Family Medicine -7447 E. Berry Ave #250 Greenwood Village, CO 80111 303-770-4227

Hospital Affiliation • University of Colorado Ho

#### Specialty Information

Specialties
Family Medicine, Board Certification (2010, 2010)

Conditions & Treatments Primary Care

Circlail Interest Dr Leininger enjoys treating and managing a broad range of acute and chi specialist assistance. Procedures offered -Musculosikeiteal Injections -Woo Joopsy, UDS, Neghanon)-Sith Iobpy -Visectorium -Newborn (roumcision

#### Undergraduate School: • BS, Colorado State University (CO)

Internship: Madigan Army Medical Center Program (2008)

s<mark>idency:</mark> Madigan Army Medical Center Program, Chief Resident, Familij

Languages: English

Care Philosoph Care Philosoph Dr. Leninger graduad from Kansas Chy University of Medicine and Biosciences in 2007. He completed his Family Medicine Residency with the United States Army, Adaptadipan Army, Medicine Rent, Fort Lewis, WAIn 2010. He then spent four years as a saff Family Medicine physical performing full isope clinical services as Exam Army Community Medicine, D. Leninger Joined the Southy at University of Colorado, Rase Family Medicine Residency, White the served sac complysical Fort Careno, OL Me emidical director from Segmenter 2016 as the prior of University of University and Carena Army Community Medicine Residency Leninger Interests include maintaining broad range of procedural complexempt, Wildernes Medicine and International 1038. Dr. Leninger Interests include maintaining broad range of procedural complexempt, Wildernes Medicine and International Information about their health. His goal with every packet ecourse is to provide the same level of care that he would wates holds.

Personal Interests
When not st work, he enjoys camping, hising fielding, running, bixing and most other outdoor activities that the beautiful state is
Colorado has to offer. He is beyond biested to share life in the outdoors with his wrife and their children.

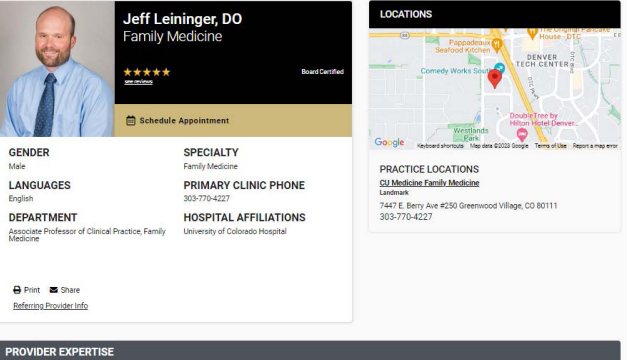

**Clinical Interest for Patients** essary he will refer for a ad range of acute and

Di Lehninger graduated from Kansa Dip University of Medicine and Blocolmect III 2007. He complex Medical Center, Fort Levis, VAI ha 2013 the Herine perfort law rate as an efficient of Medical Center, Fort Levis, VAI ha 2013 the Herine perfort law rate as an efficient of the semi Florauny through July 2011 adolged to Herin periore, Algumantan, Alfre friend Leurons, OL et al. 2013 the Leurons of the semi florau term of the semi florau term of the semi florau t

Specialties
 Family Medicine (2010, 2010)

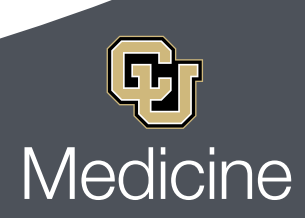

**FIMS Update Guide** 

## WHAT IS A FIMS PROFILE?

All University of Colorado School of Medicine Faculty have public facing profiles. These are generated from information on their indidvidual FIMS Profiles contained within the CU SOM FIMS website application.

An individual's public profile can be found at the following URL : https://som.cuanschutz.edu/Profiles/Faculty/Profile/Unique Identifier

https://som.cuanschutz.edu

If you practice at a CU Medicine, UCHealth, or Children's Hospital Colorado location, you will also have a public facing profile on the site(s) applicable to locations you practice at as specified via FIMS.

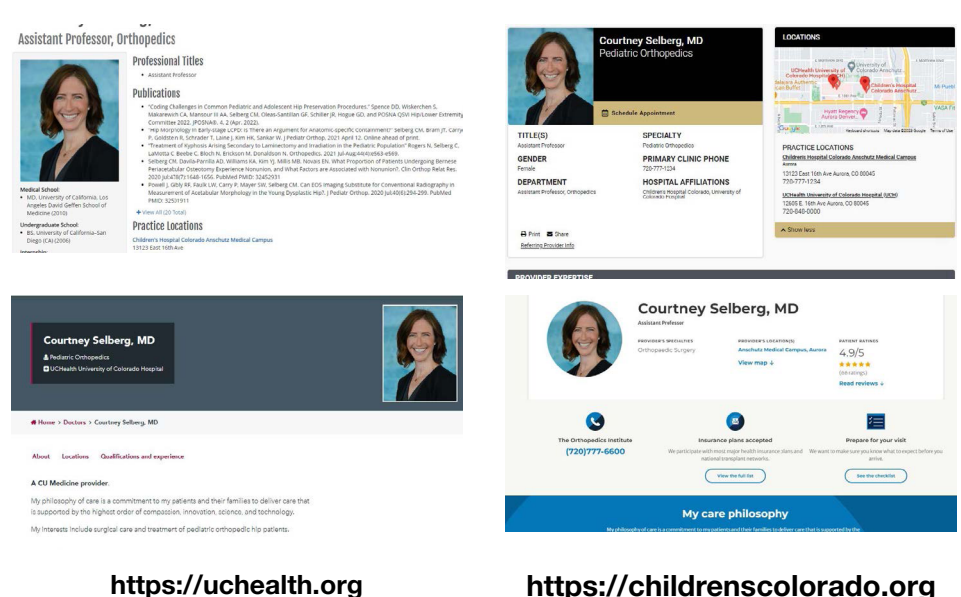

#### https://childrenscolorado.org

https://cumedicine.us

#### WHAT IS FIMS?

FIMS stands for Faculty Information Management System. It is a website application containing profiles of all faculty members of the University of Colorado School of Medicine. Individual faculty members have access to their own profile in which they can update academic, clinical practice, and professional information as applicable. Click here to log in to FIMS.

Information from FIMS profiles populates on public facing profiles, respective to provider affiliations, via direct data feed. It is imperative that FIMS information is kept up to date so that your public facing profiles contain the correct phone number, clinic addresses, specialties etc. A robust profile serves as a resource to help prospective patients make informed decisions about their care.

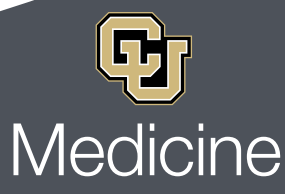

FIMS Update Guide

## FIMS DATA PULL TO CU MEDICINE PROFILE

#### **FIMS Website Application: General Tab FIMS Website Application: Clinical Tab** # FIMS 🛓 Manage Faculty 🗸 🔳 Reports 🛛 😯 Help 🛗 History A General 안 Clinical 🚔 Professional Education M Research & Grants III Roporto 🛛 🛛 Holp Conoral 😌 Olinical sarch & Grant Let Re It is essnetial to list: 1. Primary Clinic **Jeff Leininger, DO** Family Medicine LOCATIONS Location DENVER TECH CENTER 2. Primary Specialty in FIMS. P GENDER SPECIALTY If either is missing in PRACTICE LOCATIONS LANGUAGES PRIMARY CLINIC PHONE CU Medicine Family Medicine Landmark FIMS, your profile will 7447 E. Berry Ave #250 Greenwood Village, CO 80111 303-770-4227 DEPARTMENT HOSPITAL AFFILIATIONS not populate on the CU Associate Professor of Clinical Practice, Family Medicine University of ( Medicine Website. 🔒 Print 🛛 🖾 Share Referring Provider Info PROVIDER EXPERTISE cal Interest for Patient Ir Leininger enjoys treating and managing a broad range of acute and chronic health conditions. I Jusculoskeletal injections -Women's health (pap smear, colposeopy, endometrial biopsy, IUDs, Ne on) - Skin bi Care Philosophy Dr. Leininger graduated from Kansas City University of Medicine and Bioscienc Medical Center, Fort Lewis, WA in 2010. He then spent four years as a staff Fa es in 2007. He cor Medical Center, Fort Levis, WA in 2010. He then sport four years as a staff Family Medicine physicino proforming full Carson, Co. D Le sport Petrusyn though July, 2011 degloyed to leters province, Adjanatstan. After finishing his seture do Colorado, Rose Tamily Medicine Residencing where he served as one physicina forcity and medical claritors from Spatial Cardona, Ch. D. D. Le Leinger's Interests includer materialing a broad range of procedural conservery petrior correct documents of though July 2011 degloyed to leters provide material petrior correct documents of though July 2011 degloyed to leters provide materialing a broad range of procedural conservery provide the same level of care that he would want his family to receive. r service, Dr. Leininger joined the faculty at Universiber 2014 to March 2018. He joined CU Family Me ive duty service, Dr. Leininger Specialties Family Medicine (2010, 2010) **CU Medicine Public Facing Profile**

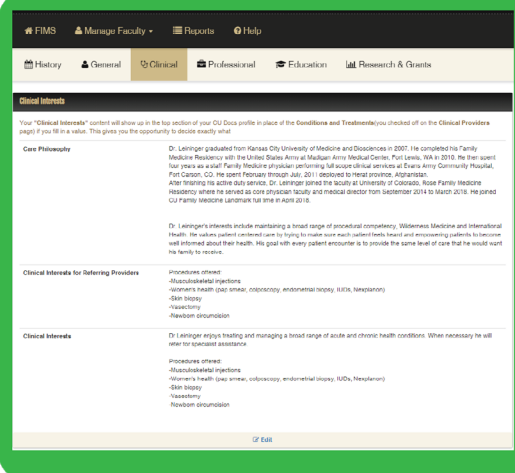

**FIMS Website Application: Clinical Tab** 

Questions? Please email: WebHelp@cumedicine.us

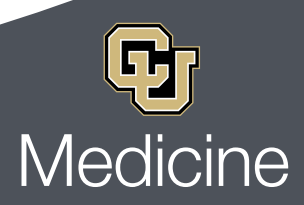

FIMS Update Guide

## FIMS DATA PULL TO CU SOM FACULTY PROFILE

#### FIMS Website Application: General Tab

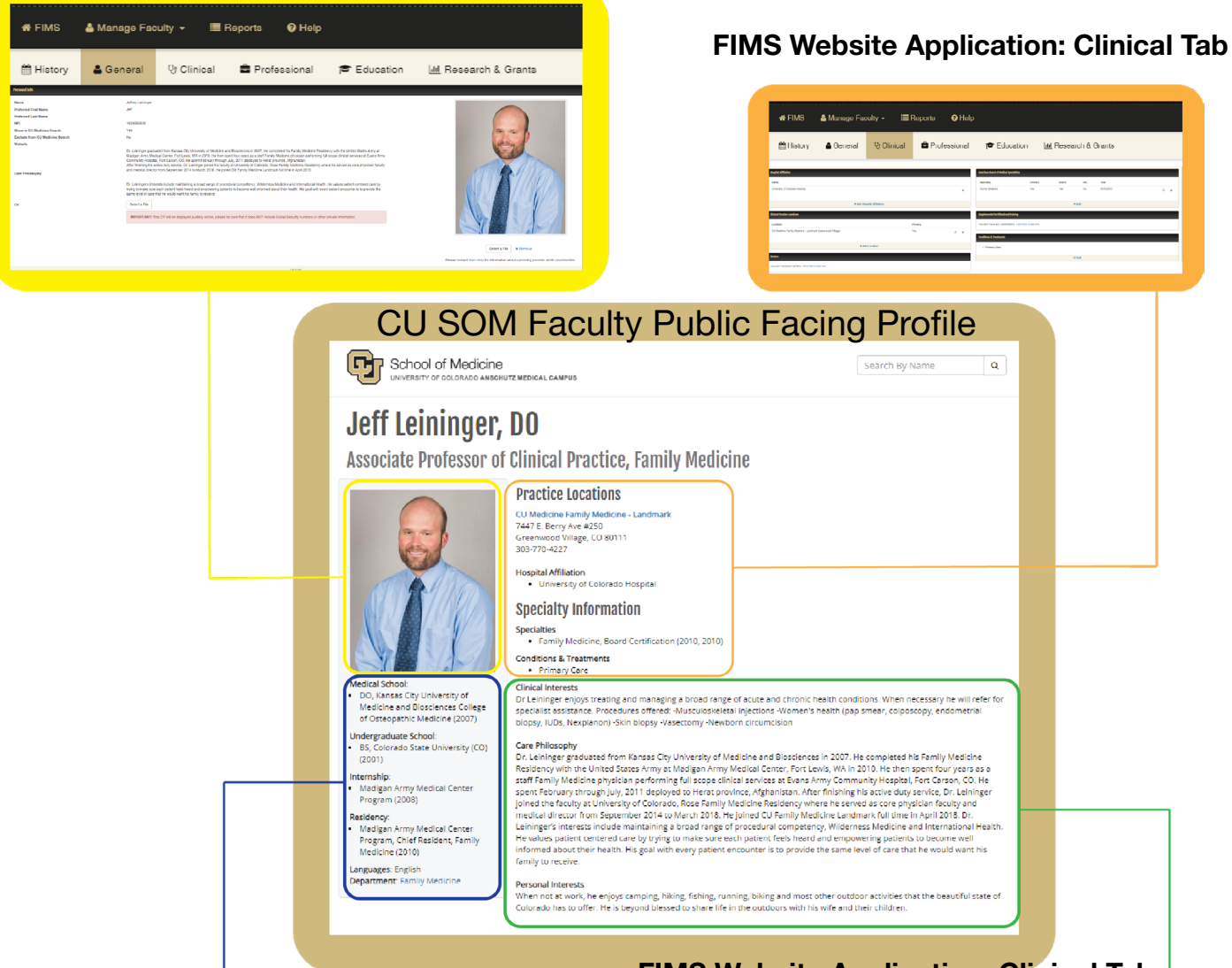

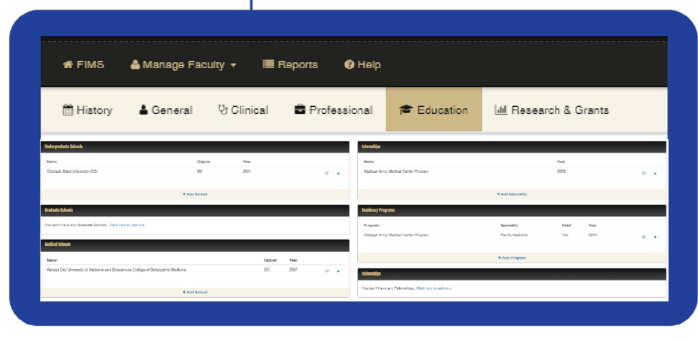

#### FIMS Website Application: Education Tab

#### FIMS Website Application: Clinical Tab

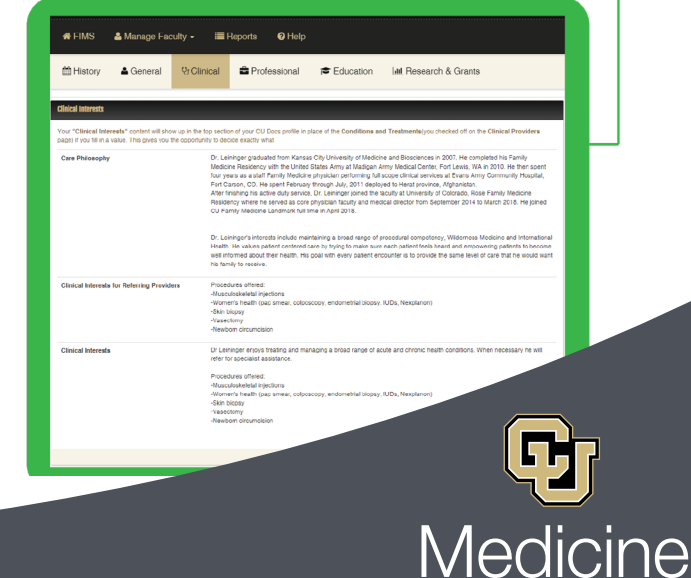

FIMS Update Guide

## MOST IMPORTANT FIMS FIELDS TO OPTIMIZE YOUR PROFILE

- 1. Primary Practice Location
- 2. Primary Specialty
- 3. Headshot
- 4. Care Philosophy
- 5. Education
- 6. Conditions and Treatments
- 7. Clinical Interests for Patients

This video shows you how to update these fields in

FIMS.

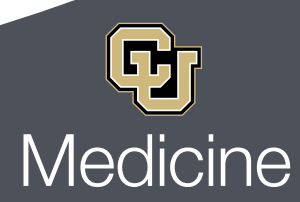